### How To: Watch an isolate not in a cluster

**NCBI** Pathogen Detection

https://www.ncbi.nlm.nih.gov/pathogens

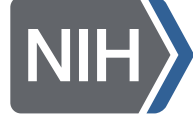

**NIH** U.S. National Library of Medicine National Center for Biotechnology Information

# At a glance

- You need to be logged into NCBI to save searches
- Use the isolates browser
  <u>https://www.ncbi.nlm.nih.gov/pathogens/isolates/</u>
- Search for your isolate "AND erd\_group:\*" so that the system will send an email if any other isolate appears in the same SNP cluster as this one

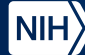

#### https://www.ncbi.nlm.nih.gov/pathogens

### Pathogen Detection **BETA**

To assist the National Database of Antibiotic Resistant Organisms (NDARO), NCBI Pathogen Detection identifies the antimicrobial resistance, stress response, and virulence genes found in bacterial genomic sequences. This enables scientists to track the spread of resistance genes and to understand the relationships between antimicrobial resistance and virulence.

NCBI Pathogen Detection integrates bacterial pathogen genomic sequences originating in food, environmental sources, and patients. It quickly clusters and identifies related sequences to uncover potential food contamination sources, helping public health scientists investigate foodborne disease outbreaks.

There has been a change to the *Isolation type / epi\_type* attribute that affects *min-same/min-diff* computation. Now where an isolate has no information to support the setting *environmental/other* the Browser will no longer default to that value but instead present as *NULL*. This means that the *min-same/min-diff* values for this isolate will present as *n/a*, and other *min-same/min-diff* values for isolates clustered with this isolate may change. Please see the <u>Help</u> text for more details.

#### Learn More

About

#### FAQ

#### Browser Factsheet

Antimicrobial Resistance Factsheet

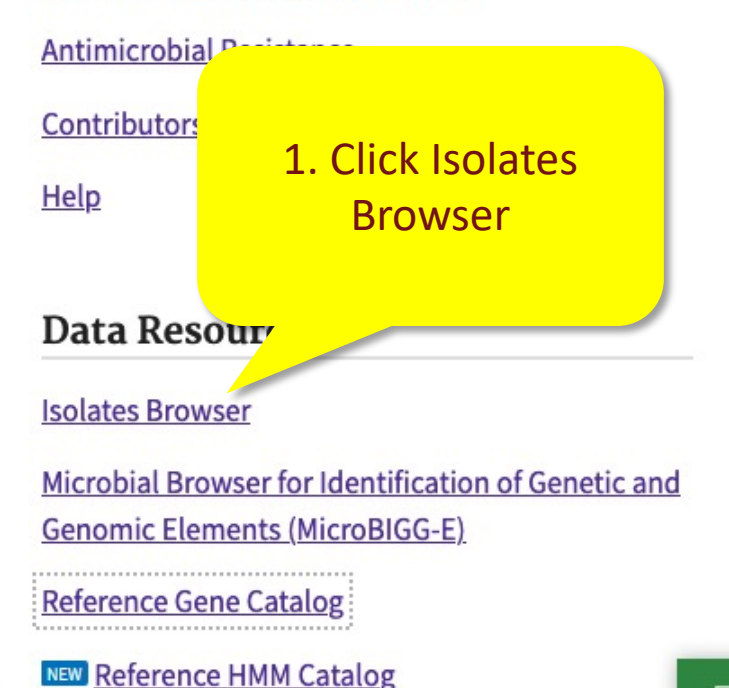

https://www.ncbi.nlm.nih.gov/pathogens/isolates

An official website of the United States government Here's how you know 🗸

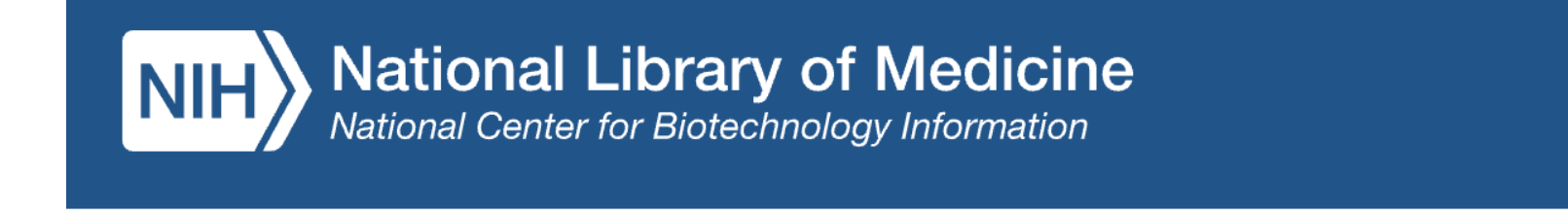

Health > Pathogen Detection > Isolates Browser

Help

2. Log into your account if you're not already logged in

Log in

| 3. Search for you<br>"AND erd_grou<br>Note "AND" must<br>Health > Pathogen Detec |                |               |                  |                     | ate<br>"<br>n all |            |                 |                       |                  | 4. Click Sont Sont Sont Sont Sont Sont Sont Sont | ave to sa<br>search | ive         |  |
|----------------------------------------------------------------------------------|----------------|---------------|------------------|---------------------|-------------------|------------|-----------------|-----------------------|------------------|--------------------------------------------------|---------------------|-------------|--|
| - Search                                                                         |                |               |                  |                     |                   |            |                 | × O                   | Share            | Save Sav                                         | ed Searches         | V           |  |
| SAMINSOSZU705 AND eru_group:"                                                    |                |               |                  |                     |                   |            |                 |                       |                  |                                                  | eu Searches         | v           |  |
|                                                                                  |                |               |                  |                     |                   | Filters    |                 |                       |                  |                                                  |                     |             |  |
| Matched Isolates                                                                 |                |               |                  |                     |                   |            |                 |                       |                  |                                                  |                     |             |  |
|                                                                                  | Page 0 of 0    |               | Records per Page | 20 💌 🗔 Ch           | oose columns      | 📩 Download | Hide plus AMR g | enotypes <sub>I</sub> | Expand all       | Cross-browser s                                  | selection           |             |  |
| #                                                                                | Organism group | Virulence gen | Strain           | Isolate identifiers | Serovar           | Isolate    | Create dat      | e Locat               | Isolation source | Isolation                                        | Food origin         | SNP cluster |  |

### No matching results

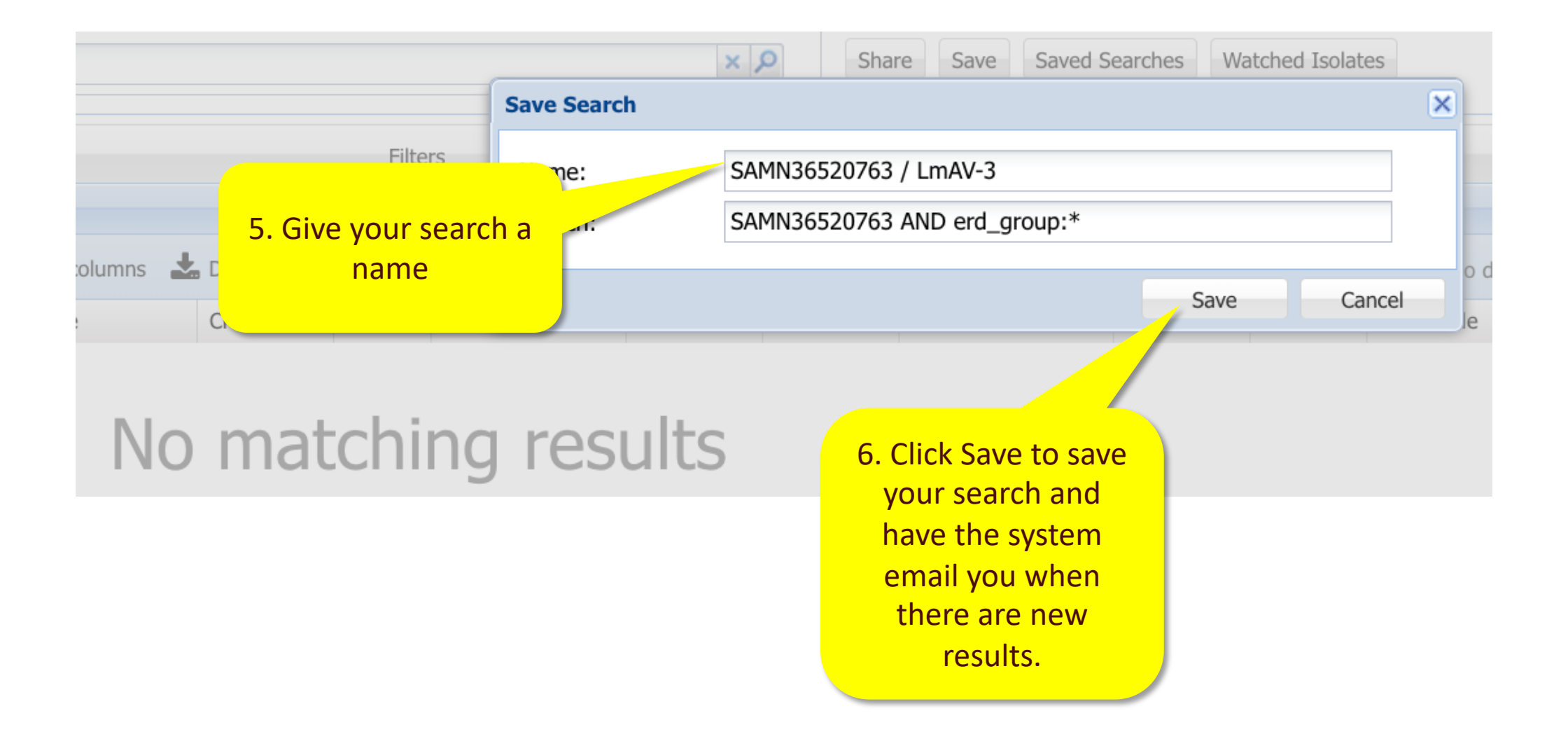

## More information

- For full help documentation of the Isolates Browser: https://www.ncbi.nlm.nih.gov/pathogens/pathogens\_help/#isolates-browser
- For details about saved searches see: https://www.ncbi.nlm.nih.gov/pathogens/pathogens\_help/#automated-searches-save

Questions and further help: email pd-help@ncbi.nlm.nih.gov

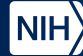